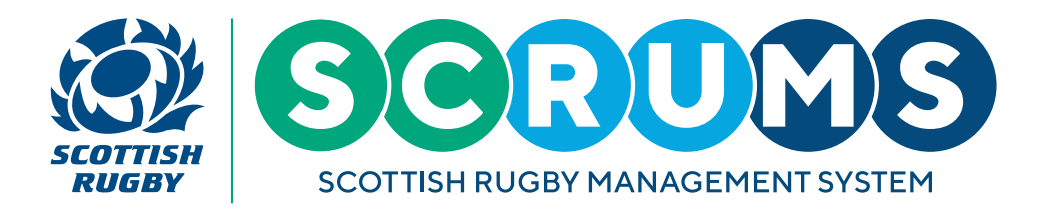

For information on injury management and when a serious injury report is required, please visit the Scottish Rugby website at the link below:

https://scottishrugby.org/clubs-and-schools/support-for-clubs/injury-management/

### **STEP 1**

To submit an injury report, navigate to the **'Injury Reporting'** section of SCRUMS, either through the sidebar or dashboard highlighted.

|                    | Scottish Rugby Manage               | ment System                              |                                  |                 | TOMMY WRIGHT N   | EW RUGBY CLUB RFC 🗸 🗢 LOGOUT |
|--------------------|-------------------------------------|------------------------------------------|----------------------------------|-----------------|------------------|------------------------------|
|                    | Welcome to SCRUMS. This is your hom | page where you can navigate to the vario | us other sections of the system. |                 |                  |                              |
| CLUBS & SCHOOLS    |                                     |                                          |                                  | -               |                  |                              |
| MY CLUB / SCHOOL   | 1.1                                 | •                                        | 100                              |                 |                  | 1.1                          |
| MY CLUB USERS      |                                     |                                          |                                  |                 |                  |                              |
| PLAYERS            | My Club Users                       | Players                                  | Coaches                          | Player Transfer | Injury Reporting | Clubs & Schools              |
|                    |                                     |                                          |                                  |                 |                  |                              |
|                    | X                                   | 225                                      | 6-                               |                 |                  |                              |
|                    |                                     |                                          | <b>•</b>                         | $\geq$          |                  |                              |
| PLAYER TRANSFER    | My Profiles                         | User Roles                               | Results Archive                  | Mail            |                  |                              |
|                    |                                     |                                          |                                  |                 |                  |                              |
| 🚓 INJURY REPORTING |                                     |                                          |                                  |                 |                  |                              |
| MY PROFILES        |                                     |                                          |                                  |                 |                  |                              |
| PERSONAL DETAILS   |                                     |                                          |                                  |                 |                  |                              |
| MY COURSE RECORD   |                                     |                                          |                                  |                 |                  |                              |
|                    |                                     |                                          |                                  |                 |                  |                              |
| RESULTS ARCHIVE    |                                     |                                          |                                  |                 |                  |                              |
| 🖂 MAIL 🤨           |                                     |                                          |                                  |                 |                  |                              |

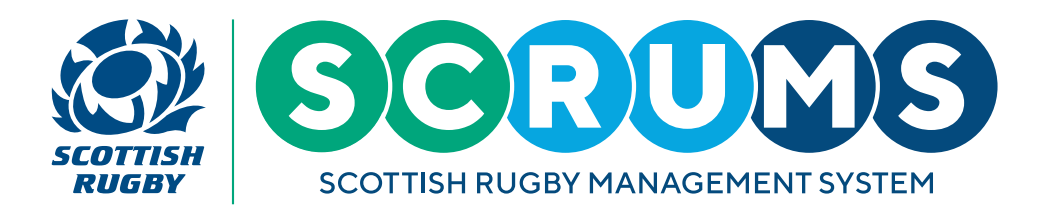

### **STEP 2**

Search for the injured player. To search for a player registered to play at your club / school, enter the player's surname in the search box on the left, as highlighted below.

If you need to report an injury for a player that is not registered at your club / school, you can use the search box on the right. To do that you will need the player's surname and DOB. You should only need to do this if, for any reason, you have selected a player who is not registered at your club / school and that player then sustains an injury.

|                  | Scottish Rugby Manager                      | nent System                            |              |                             | TOMMY WRIGHT      | NEW RUGBY CLUB RFC 🗸 🗢 LOGOUT |
|------------------|---------------------------------------------|----------------------------------------|--------------|-----------------------------|-------------------|-------------------------------|
| Mashboard        | New Injury Report                           | Saved                                  | IIA          |                             |                   |                               |
|                  | Lise this search page to find the injured r | laver. You can then create a serious i | num report   |                             |                   |                               |
| MY CLUB / SCHOOL | ose ons seen of page to find the righted s  |                                        | July report. |                             |                   |                               |
| MY CLUB USERS    | Search For A Player At Your Clu             | ıb/School                              |              | Search For A Player At Diff | erent Club/School |                               |
| PLAYERS          |                                             |                                        |              |                             |                   |                               |
| PDH NOMINATION   | Surname                                     |                                        |              | Surname                     |                   |                               |
| COACHES          |                                             |                                        | SEARCH       | DOB                         | DD/MM/YYYY        |                               |
| See Roles        |                                             |                                        |              |                             |                   | SEARCH                        |
| PLAYER TRANSFER  |                                             |                                        |              |                             |                   |                               |
| TEAMS & FIXTURES |                                             |                                        |              |                             |                   |                               |
| injury reporting |                                             |                                        |              |                             |                   |                               |
| MY PROFILES      |                                             |                                        |              |                             |                   |                               |
| PERSONAL DETAILS |                                             |                                        |              |                             |                   |                               |
| MY COURSE RECORD |                                             |                                        |              |                             |                   |                               |
|                  |                                             |                                        |              |                             |                   |                               |
|                  |                                             |                                        |              |                             |                   |                               |
| MAIL 2           |                                             |                                        |              |                             |                   |                               |

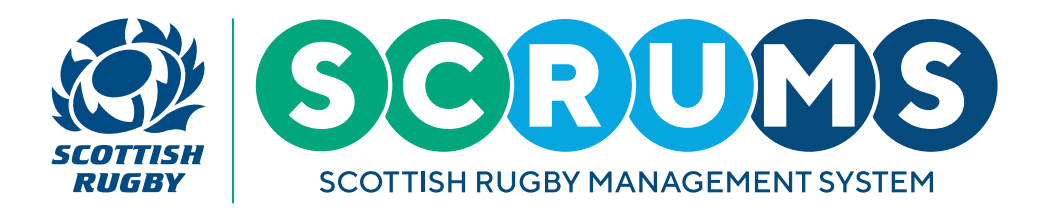

### **STEP 3**

Once you have searched for the injured player by surname, any matching players at your club / school will be listed below. Click on the **'Report Injury'** button next to the injured player's name.

|                  | Scottish Rugby Manag                  | gement System                                |               |            |                     |                 | TOMMY WRIGHT | NEW RUGBY CLUB RFC | O LOGOUT |
|------------------|---------------------------------------|----------------------------------------------|---------------|------------|---------------------|-----------------|--------------|--------------------|----------|
| DASHBOARD        | New Injury Report                     | Saved                                        | All           |            |                     |                 |              |                    |          |
| CLUBS & SCHOOLS  | Use this search page to find the inju | red player. You can then create a serious ir | njury report. |            |                     |                 |              |                    |          |
| MY CLUB / SCHOOL |                                       |                                              |               |            |                     |                 |              |                    | _        |
| MY CLUB USERS    | Search For A Player At You            | r Club/School                                |               | Search For | A Player At Differe | ent Club/School |              |                    |          |
| PLAYERS          |                                       |                                              |               | -          |                     |                 |              |                    | _        |
| PDH NOMINATION   | Surname                               | Paul                                         |               | Surname    |                     |                 |              |                    |          |
|                  |                                       |                                              | SEARCH        | DOB        |                     | DD/MM/YYYY      |              |                    |          |
| 🦚 USER ROLES     |                                       |                                              |               |            |                     |                 |              |                    | SEARCH   |
| PLAYER TRANSFER  | Results                               |                                              |               |            |                     |                 |              |                    |          |
| TEAMS & FIXTURES |                                       |                                              |               |            |                     |                 |              |                    |          |
| injury reporting | Name                                  | DOB                                          |               |            |                     |                 |              |                    |          |
| MY PROFILES      | Craig Paul                            | 17/03/1990                                   |               |            | REPORT INJURY       |                 |              |                    |          |
| PERSONAL DETAILS |                                       |                                              |               |            |                     |                 |              |                    |          |
| MY COURSE RECORD |                                       |                                              |               |            |                     |                 |              |                    |          |
| BROWSE COURSES   |                                       |                                              |               |            |                     |                 |              |                    |          |
| RESULTS ARCHIVE  |                                       |                                              |               |            |                     |                 |              |                    |          |
| MAIL 🕐           |                                       |                                              |               |            |                     |                 |              |                    |          |

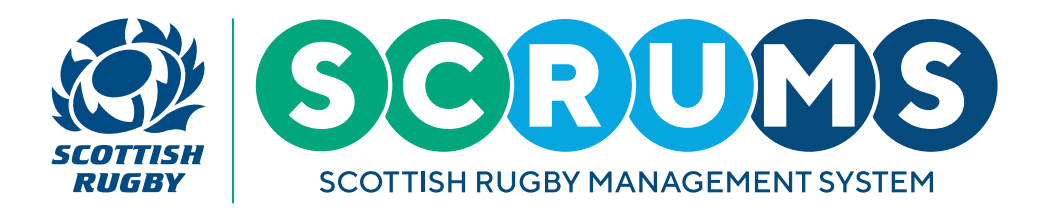

#### **STEP 4**

A new injury report will open, with your contact information included at the top. Complete the form, with all relevant information. Mandatory fields are noted with an asterisk \* next to them.

|                  | Scottish Rugby Managen                  | nent System                                                                                                    |                    |                    | O LOGOUT |  |  |  |  |  |  |
|------------------|-----------------------------------------|----------------------------------------------------------------------------------------------------|--------------------|--------------------|----------|--|--|--|--|--|--|
| DASHBOARD        | New Injury Report                       | Saved                                                                                                    | All                |                    |          |  |  |  |  |  |  |
|                  | The personal data submitted when co     | e personal data submitted when completing this form will be processed by Scottish Rugby Union Limited in accordance with its Privacy Policy (available at www.scottishrugby.org/domestic-rugby/privacy-policy) |                    |                    |          |  |  |  |  |  |  |
| MY CLUB / SCHOOL |                                         |                                                                                                    |                    |                    |          |  |  |  |  |  |  |
| MY CLUB USERS    | Person Created Report                   | rerson Created Report                                                                                                    |                    |                    |          |  |  |  |  |  |  |
| PLAYERS          |                                         |                                                                                                    |                    |                    |          |  |  |  |  |  |  |
| PDH NOMINATION   | Club/School                             |                                                                                                    |                    | Tommy Wright       |          |  |  |  |  |  |  |
| COACHES          | Email                                   |                                                                                                    |                    | tommy@test.com     |          |  |  |  |  |  |  |
| K USER ROLES     | Telephone Number                        |                                                                                                    |                    | 01735252252        |          |  |  |  |  |  |  |
|                  |                                         |                                                                                                    |                    |                    |          |  |  |  |  |  |  |
| TEAMS & FIXTURES | Player                                  |                                                                                                    |                    |                    |          |  |  |  |  |  |  |
| INJURY REPORTING | Player's ID                             |                                                                                                    |                    | 130854             |          |  |  |  |  |  |  |
| MY PROFILES      | Player's Name                           |                                                                                                    |                    | Craig Paul         |          |  |  |  |  |  |  |
| PERSONAL DETAILS | Player's DOB                            |                                                                                                    |                    | 17/03/1990         |          |  |  |  |  |  |  |
| MY COURSE RECORD | Player's Primary Club / School          |                                                                                                    |                    | New Rugby Club RFC |          |  |  |  |  |  |  |
|                  | Seasons                                 |                                                                                                    | 2021-2022          |                    | ~        |  |  |  |  |  |  |
|                  | Player's Club / School When Injury Occu | urred                                                                                                    | New Rugby Club RFC |                    | ~        |  |  |  |  |  |  |
| MAIL 💈           | Player Email (Or Parent/Guardian Emai   | l For Youth Players)                                                                                                    |                    |                    |          |  |  |  |  |  |  |

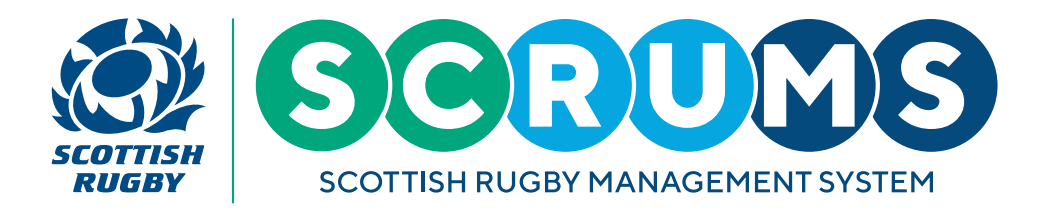

#### **STEP 5**

Once all required fields have been completed, click the **'send injury report'** button at the bottom of the screen. The report is then shared with Scottish Rugby's Medical Team and Insurers, and a notification is also sent to the player (or parent for U18 players) and the SCRUMS administrator at the player's club / school.

If all mandatory fields have not been completed, the report cannot be submitted. If all of the required information is not yet available, there are two options - see below.

|                  | Scottish Rugby Management System         |               | TOMMY WRIGHT | NEW RUGBY CLUB RFC 🗸 🗢 LOGOUT |
|------------------|------------------------------------------|---------------|--------------|-------------------------------|
| DASHBOARD        | Region*                                  | Please select |              | ~                             |
| CLUBS & SCHOOLS  | Location*                                | Please select |              | ~                             |
| MY CLUB / SCHOOL | Description*                             | Please select |              | ~                             |
| MY CLUB USERS    | ADD BODY PART AFFECTED                   |               |              |                               |
| PLAYERS          |                                          |               |              |                               |
| PDH NOMINATION   | Additional Information                   |               |              |                               |
| COACHES          | Additional injury information            |               |              |                               |
| Survey Ser Roles |                                          |               |              |                               |
| PLAYER TRANSFER  |                                          |               |              | 4                             |
| TEAMS & FIXTURES |                                          |               |              |                               |
| injury reporting | Treatment Details                        |               |              |                               |
| MY PROFILES      |                                          |               |              |                               |
| PERSONAL DETAILS | Pitchside Treatment Given?*              | Please select |              | ~                             |
| MY COURSE RECORD | Did The Player Require Hospitalisation?* | Please select |              | ~                             |
|                  |                                          |               |              |                               |
|                  |                                          |               |              |                               |
| 🖂 MAIL 💈         | SAVE FOR LATER SEND INJURY REPORT        |               |              |                               |

If you have completed all of the required fields but you do not yet know the hospital release date then you should still click the **'send injury report'** button at the bottom of the screen. This means that the report can be submitted to the Scottish Rugby Medical Team and insurers without delay and they can offer assistance and support as required. You can then update the report with the hospital release date and any other **'follow-up details'** when you have them (see steps 6, 7 & 8).

If you do not have all of the required information, at any point you can click **'save for later'** at the bottom of the screen and come back to complete the report when you are able to do so (see steps 6 & 7).

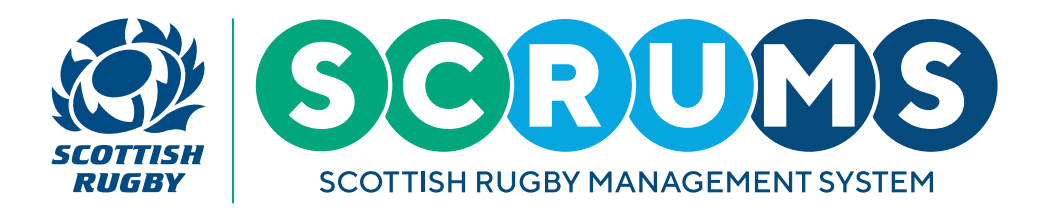

### **STEP 6**

If you did not have all of the required information to complete the full injury report at step 5, then you can view that report by clicking the **'saved'** button as highlighted below.

| ACOTT      |                  |   | Scottish Rugby Manag                  | gement System                |                   |              |        |   |                              |                  | TOMMY WRIGHT | NEW RUGBY CLUB RFC | ◆ LOGOUT |
|------------|------------------|---|---------------------------------------|------------------------------|-------------------|--------------|--------|---|------------------------------|------------------|--------------|--------------------|----------|
| 餘          | DASHBOARD        | ^ | New Injury Report                     | Saved                        |                   |              | All    |   |                              |                  |              |                    |          |
| Н          | CLUBS & SCHOOLS  |   | Use this search page to find the inju | red player. You can then cre | ate a serious inj | jury report. |        |   |                              |                  |              |                    |          |
| ł.         | MY CLUB / SCHOOL |   |                                       |                              |                   |              |        |   |                              |                  |              |                    |          |
| <b>#</b>   | MY CLUB USERS    |   | Search For A Player At You            | Club/School                  |                   |              |        |   | Search For A Player At Diffe | erent Club/Schoo |              |                    |          |
| ģ          | PLAYERS          |   | 1                                     | and .                        |                   |              |        |   | · · · · · · ·                |                  |              |                    |          |
| ģ          | PDH NOMINATION   |   | Sumarre                               | Paul                         |                   |              |        | 1 | DOR                          | 0000000000       |              |                    |          |
|            | COACHES          |   |                                       |                              |                   |              | SEARCH |   | 208                          | DOMMOTIT         |              |                    | _        |
| <b>#</b> 6 | USER ROLES       |   |                                       |                              |                   |              |        |   |                              |                  |              |                    | SEARCH   |
| ٢          | PLAYER TRANSFER  |   | Results                               |                              |                   |              |        |   |                              |                  |              |                    |          |
| Ŧ          | TEAMS & FIXTURES |   |                                       |                              |                   |              |        |   |                              |                  |              |                    |          |
| ØŞ         | INJURY REPORTING |   | Name                                  |                              | DOB               |              |        |   | DEPORT HUMPY                 |                  |              |                    |          |
| ž          | MY PROFILES      |   | Craig Paul                            |                              | 17/03/1990        |              |        | _ | REPORTINJURY                 |                  |              |                    |          |
| 1          | PERSONAL DETAILS |   |                                       |                              |                   |              |        |   |                              |                  |              |                    |          |
|            | MY COURSE RECORD |   |                                       |                              |                   |              |        |   |                              |                  |              |                    |          |
| E.         | BROWSE COURSES   |   |                                       |                              |                   |              |        |   |                              |                  |              |                    |          |
| B          | RESULTS ARCHIVE  |   |                                       |                              |                   |              |        |   |                              |                  |              |                    |          |
|            | MAIL 🔽           |   |                                       |                              |                   |              |        |   |                              |                  |              |                    |          |

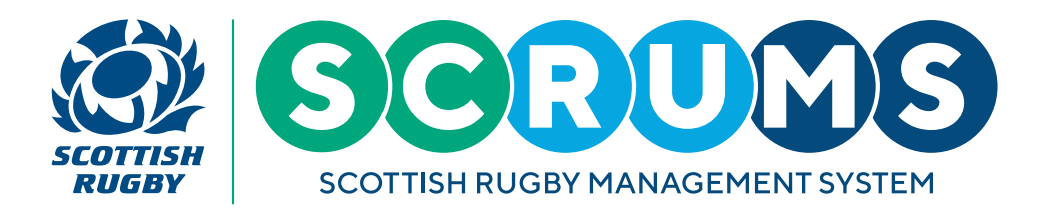

### **STEP 7**

If you submitted the injury report at step 5 but without completing the hospital release date and other related information, the injury report will be displayed on this screen with the status of **'Submitted – Follow up details required'**. Click **'View / Edit'** next to the injury to complete the report (see step 8).

If you were missing other information at step 5 and clicked **'save for later'** then the injury report will be displayed on this screen with the status of **'In progress'**. Click **'View / Edit'** next to the injury to amend or complete the report. report at step 5, then you can view that report by clicking the **'saved'** button as highlighted below.

|                  | Scottish Rugby Manag | ement System |            | том                     | MY WRIGHT NEW RUGBY CLUB RFC 🗸 Ö LOGOUT |
|------------------|----------------------|--------------|------------|-------------------------|-----------------------------------------|
| dashboard        | New Injury Report    | Saved        | All        |                         |                                         |
| CLUBS & SCHOOLS  |                      |              |            |                         | BACK                                    |
| MY CLUB / SCHOOL |                      |              |            |                         |                                         |
| MY CLUB USERS    | ID                   | Player name  | Date       | Status of Injury Report |                                         |
| PLAYERS          | 2942                 | Paul Burnell | 29/12/2021 | In progress             | VIEW / EDIT                             |
| PDH NOMINATION   | 425                  | Tony Watt    | 16/01/2019 | In progress             | VIEW / EDIT                             |
| COACHES          |                      |              |            |                         |                                         |
| K USER ROLES     |                      |              |            |                         |                                         |
| PLAYER TRANSFER  |                      |              |            |                         |                                         |
| TEAMS & FIXTURES |                      |              |            |                         |                                         |
| injury reporting |                      |              |            |                         |                                         |
| MY PROFILES      |                      |              |            |                         |                                         |
| PERSONAL DETAILS |                      |              |            |                         |                                         |
| MY COURSE RECORD |                      |              |            |                         |                                         |
|                  |                      |              |            |                         |                                         |
| RESULTS ARCHIVE  |                      |              |            |                         |                                         |
| MAIL 🕐           |                      |              |            |                         |                                         |

Please note that any injury report displayed on this screen is incomplete and a notification will not be sent to the player / parent or to the SCRUMS administrator at the club / school, until the report is complete.

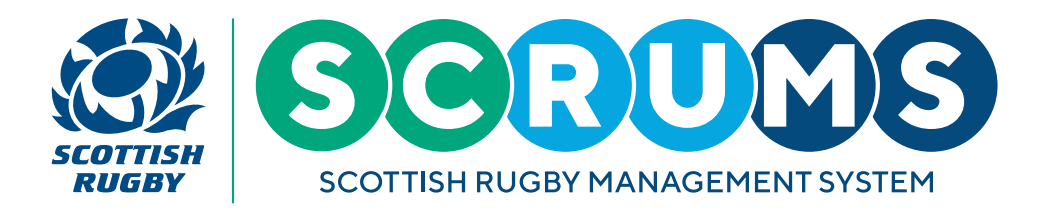

#### **STEP 8**

If you submitted the injury report at step 5 but without completing the hospital release date and other related information, you will not be able to edit any of the information previously entered. You will only be able to complete the **'Follow up details'** section at the bottom of the injury report, as shown below. Once you have completed all of the required fields, you can click the **'Send Injury Report'** button.

|                  | Scottish Rugby Management System                 |                                      | TOMMY WRIGHT NEW RUGBY CLUB RFC V OLOGOUT |
|------------------|--------------------------------------------------|--------------------------------------|-------------------------------------------|
| DASHBOARD        | Hospital Release Date Known                      | Yes                                  | · · · · · · · · · · · · · · · · · · ·     |
|                  | Follow Up Details                                |                                      |                                           |
| MY CLUB / SCHOOL | Release Date (DD/MM/YYYY)*                       | 16 <b>v</b> 2 <b>v</b> 2022 <b>v</b> |                                           |
| PLAYERS          | Release Time*                                    | 12 🗸 : 00 🗸                          |                                           |
| PDH NOMINATION   | Further Supervision Required?*                   |                                      | v                                         |
|                  | Follow Up Appointment Required?*                 |                                      | v                                         |
| PLAYER TRANSFER  | Did The Player Get A Rehab Plan?*                |                                      | ~                                         |
| TEAMS & FIXTURES | Estimated Time Of Recovery*                      |                                      | v                                         |
|                  | Estimated Time Away From Work*                   |                                      | ~                                         |
| PERSONAL DETAILS | Did The Injury Result In Serious Consequences?*  |                                      | ~                                         |
| MY COURSE RECORD | Did The Player Stop Playing Rugby Indefinitely?* |                                      | ~                                         |
|                  |                                                  |                                      |                                           |
| RESULTS ARCHIVE  | SAVE FOR LATER SEND INJURY REPORT                |                                      |                                           |
|                  |                                                  |                                      |                                           |

Once you have completed all of the required fields, you can click the **'Send Injury Report'** button. the updated version of the report is sent to Scottish Rugby's Medical Team and Insurers.

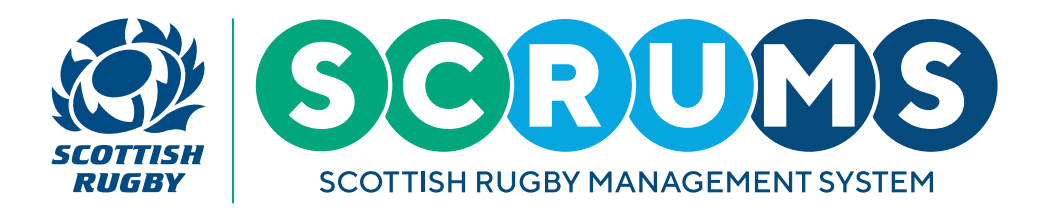

#### **STEP 9**

Once an injury report has been submitted, it can only be viewed in SCRUMS by either the injured player (if over 18) or by a SCRUMS administrator at the player's club or school. Submitted injury reports can be found at the bottom of the player's record as highlighted, below the '**Player History**' section. Any injury report can be viewed in SCRUMS or downloaded as a PDF report (the same format as that shared with our insurers).

|                    | Scottish Rugb      | y Management System   |                                         |                            | TOMMY WRIGHT | NEW RUGBY CLUB RFC 🗸 🕹 LOGOUT |
|--------------------|--------------------|-----------------------|-----------------------------------------|----------------------------|--------------|-------------------------------|
| 🕍 MY CLUB USERS    | Player History     |                       |                                         |                            |              | ADD                           |
| PLAYERS            |                    |                       |                                         |                            |              | _                             |
| PDH NOMINATION     | Club / School Name |                       | From                                    | То                         | Active       |                               |
|                    | New Rugby Club RFC |                       | 04/03/2020                              |                            | Primary      |                               |
| USER ROLES         | Old Rugby Club RFC |                       | 31/07/2018                              | 03/08/2018                 | No           |                               |
|                    | New Rugby Club RFC |                       | 20/06/2018                              | 30/08/2018                 | No           |                               |
|                    |                    |                       |                                         |                            |              |                               |
| TEAMS & FIXTURES   | Fixture History    |                       |                                         |                            |              |                               |
| INJURY REPORTING   | Season 2018-2019   |                       |                                         |                            |              |                               |
| MY PROFILES        | Date               | Competition           | Played for (Club & Team)                | Played Against (Club only) |              | Position Played               |
| PERSONAL DETAILS   | 14/01/2017         | SCRUMS Training       | Old Rugby Club RFC 1st XV (Men)         | New Rugby Club RFC         |              | 14                            |
| MY COURSE RECORD   | 07/01/2017         | SCRUMS Training       | Old Rugby Club RFC 1st XV (Men)         | New Rugby Club RFC         |              | 14                            |
|                    | 07/01/2017         | SCRUMS Training       | New Rugby Club RFC 1st XV (Men)         | Old Rugby Club RFC         |              | 3                             |
|                    | 01/01/2017         | SCRUMS Training       | Old Rugby Club RFC 1st XV (Men)         | New Rugby Club RFC         |              | 14                            |
| 🖂 MAIL 💈           |                    |                       |                                         |                            |              |                               |
|                    | Injury Reports     |                       |                                         |                            |              |                               |
| TRAINING MATERIALS | Injury Date        | Submitted By          |                                         | Injury Type                |              |                               |
| PRIVACY POLICY     | 19/08/2021         | New Rugby Club RF     | C (Tommy Wright)                        | Cartilage,                 | VIEW         | PDF                           |
| COOKIE POLICY      |                    | 10.00 100775,220 0.23 | 201400000000000000000000000000000000000 |                            |              | _                             |